## OKI ES8473 Macintosh Installation instructions

- Ensure you are connected to the same network as the copier/printer
- Insert USB stick and open Macintosh folder, double click the driver file to extract.
- This will open a window, run the "Installer For OSX" file. This will start the driver installation.

|                                                                                                    | 🥪 Install OKI PostScript Printer Driver                                                                         |        |
|----------------------------------------------------------------------------------------------------|----------------------------------------------------------------------------------------------------|--------|
|                                                                                                    | Welcome to the OKI PostScript Printer Driver Installer                                                          |        |
| <ul> <li>Introduction</li> <li>Read Me</li> <li>License</li> <li>Destination Select</li> <li>Installation Type</li> <li>Installation</li> <li>Summary</li> </ul> | PostScript Driver<br>ES8453<br>ES8453<br>ES8473<br>ES8433<br>MC843<br>MC843<br>MC863<br>MC863<br>MC873<br>MC863 |        |
|                                                                                                    | Go Back Cor                                                                                                    | itinue |

## Press "continue" past the next 3 screens.

| 0                                                                                                    | Install OKI PostScript Printer Driver                                                                                                    |
|----------------------------------------------------------------------------------------------------|----------------------------------------------------------------------------------------------------|
|                                                                                                    | Standard Install on "Macintosh HD"                                                                                                    |
| <ul> <li>Introduction</li> <li>Read Me</li> <li>License</li> <li>Destination Select</li> <li>Installation Type</li> <li>Installation</li> <li>Summary</li> </ul> | This will take 18.1 MB of space on your computer.<br>Click Install to perform a standard installation of this software<br>for all users of this computer. All users of this computer will be<br>able to use this software. |
|                                                                                                    | Change Install Location                                                                                                    |
|                                                                                                    | Go Back Install                                                                                                    |

Press Install & enter your computers password if required.

|                    | All statements and statements and statem | OKI DATA CORP ES8431                 |   |
|--------------------|----------------------------------------------------------------------------------------------------|--------------------------------------|---|
| OKI DATA CORP ES84 | Can D                                                                                                    | Onen Britt Oueun                     |   |
| Sharp MX2310       | 1                                                                                                    | Open Print Queue                     |   |
| Offline, Last Used |                                                                                                    | Options & Supplies                   |   |
|                    | Location:                                                                                                    | mac's MacBook Air                    |   |
|                    | Kind:                                                                                                    | ES8431(PS)                           |   |
|                    | Status:                                                                                                    | Offline                              |   |
|                    | Share this printe                                                                                                    | er on the network Sharing Preference | S |
|                    |                                                                                                    |                                      |   |

Click the + symbol to add printer

| -                         |                                                                                                    | Add                                   |          |  |
|---------------------------|----------------------------------------------------------------------------------------------------|---------------------------------------|----------|--|
| 4 🛞                       | <b></b>                                                                                                    |                                       | Q Search |  |
| fault IP                  | Windows                                                                                                    |                                       | Search   |  |
|                           |                                                                                                    |                                       |          |  |
| Name                      |                                                                                                    | ^ Kin                                 | nd       |  |
| CKI-ES8473                | MFP-3E74E5                                                                                                    | Bor                                   | njour    |  |
|                           |                                                                                                    |                                       |          |  |
|                           |                                                                                                    |                                       |          |  |
|                           |                                                                                                    |                                       |          |  |
|                           |                                                                                                    |                                       |          |  |
|                           |                                                                                                    |                                       |          |  |
|                           |                                                                                                    |                                       |          |  |
|                           |                                                                                                    |                                       |          |  |
|                           |                                                                                                    |                                       |          |  |
| Name:                     | OKI-ES8473MFP-3E74E5                                                                                                    |                                       |          |  |
| Name:                     | OKI-ES8473MFP-3E74E5                                                                                                    |                                       |          |  |
| Name:<br>Location:        | OKI-ES8473MFP-3E74E5                                                                                                    |                                       |          |  |
| Name:<br>Location:<br>Use | OKI-ES8473MFP-3E74E5                                                                                                    | •                                     |          |  |
| Name:<br>Location:<br>Use | OKI-ES8473MFP-3E74E5                                                                                                    | •                                     |          |  |
| Name:<br>Location:<br>Use | OKI-ES8473MFP-3E74E5<br>Secure AirPrint<br>AirPrint<br>Oki ES8473 MFP(PS)                                                                                        |                                       |          |  |
| Name:<br>Location:<br>Use | OKI-ES8473MFP-3E74E5<br>Secure AirPrint<br>AirPrint<br>Oki ES8473 MFP(PS)<br>Auto Select                                                                         |                                       |          |  |
| Name:<br>Location:<br>Use | OKI-ES8473MFP-3E74E5<br>Secure AirPrint<br>AirPrint<br>Oki ES8473 MFP(PS)<br>Auto Select<br>Generic Post Script Printer                                          | ·                                     |          |  |
| Name:<br>Location:<br>Use | OKI-ES8473MFP-3E74E5<br>Secure AirPrint<br>AirPrint<br>Oki ES8473 MFP(PS)<br>Auto Select<br>Generic PotScript Printer<br>Generic PCL Printer<br>Solect Software  | · · · · · · · · · · · · · · · · · · · |          |  |
| Name:<br>Location:<br>Use | OKI-ES8473MFP-3E74E5<br>Secure AirPrint<br>AirPrint<br>Oki ES8473 MFP(PS)<br>Auto Select<br>Generic PostScript Printer<br>Generic PCL Printer<br>Select Software |                                       |          |  |

Highlight the OKI-ES8473, then at bottom change "Use" to OKI ES8473. (do not use Secure AirPrint or AirPrint)

| 1.6 | Setting up 'OKI-ES8473MFP-3E74E5'      |  |  |  |
|-----|----------------------------------------|--|--|--|
|     | Setting up the device Configure Cancel |  |  |  |

Click on "Configure" and change the "Available Trays" to 3 trays, then press OK

The Printer is now ready to use.